# How do I export a member list?

24/04/2025 4:47 pm AEST

### Overview

GameDay allows administrators to quickly and easily export a list of members into a CSV file.

### Step-by-Step

#### Step 1: Navigate to your member list

On the left-hand menu, open the Members menu, then click MANAGE MEMBERS

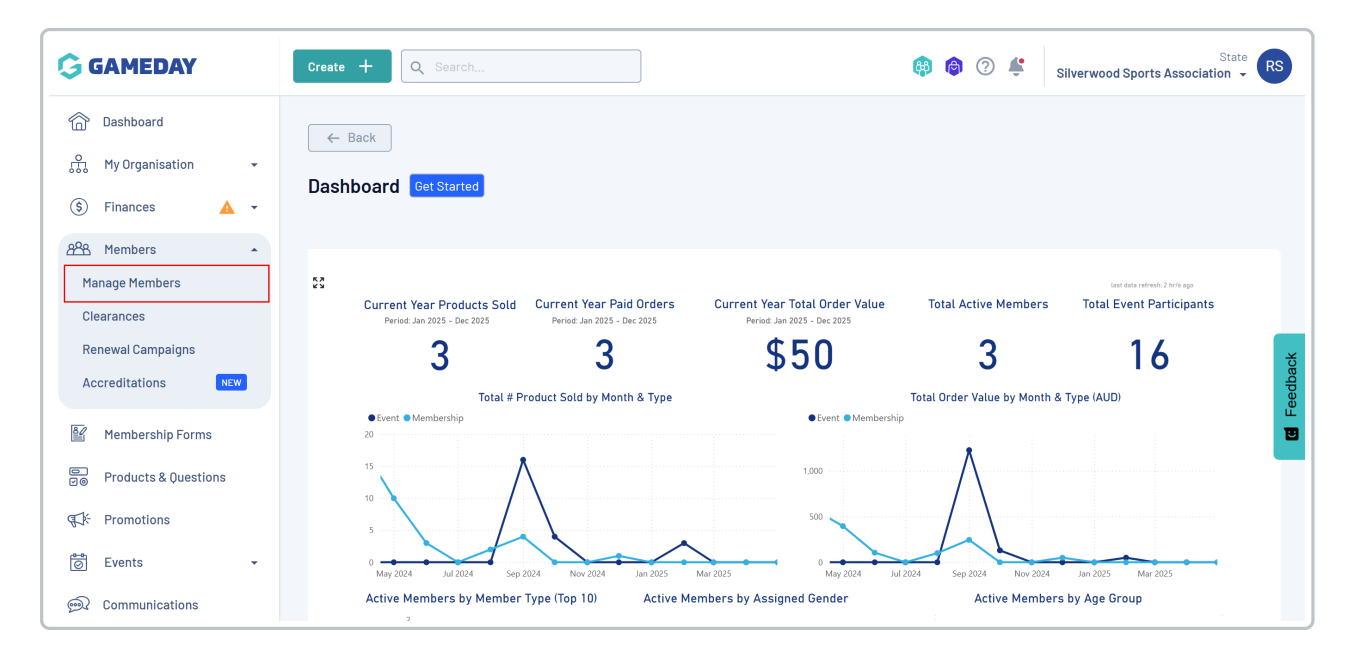

#### Step 2: Select your member tab

Select the tab of members that you want to export

| G          | Create +                                                                                                    | Q Search    |                 |                |                       |                 |                    |                           | <b>(</b>         | ?           | ŧ.           | Silverwood S     | ports Assoc | State | RS      |
|------------|----------------------------------------------------------------------------------------------------|-------------|-----------------|----------------|-----------------------|-----------------|--------------------|---------------------------|------------------|-------------|--------------|------------------|-------------|-------|---------|
|            | Members <sup>®</sup>                                                                                                 |             |                 |                |                       |                 |                    |                           |                  |             |              |                  |             |       |         |
| \$         | Profile List By Product By Add-on Products By Member Type By Member Organisation By Season By Financial Status Pendi |             |                 |                |                       |                 |                    |                           |                  |             | ing >        |                  |             |       |         |
| 288<br>Eff | Create New                                                                                                    | / Member    |                 |                |                       |                 | All Gende          | ərs at Birth 🗸 🛛 🗸 All Gi | ender Identities | ~           | <b>Q</b> Sea | arch             |             | ¢ ±   |         |
| 0          | Photo Na                                                                                                    | ime ¢       | First<br>Name ≎ | Last<br>Name ≎ | Gender<br>at<br>Birth | Gender Identity | Date of<br>Birth ≎ | Address                   |                  |             |              |                  |             |       | ×       |
| €7;-       | Aa                                                                                                    | ron Johnson | Aaron           | Johnson        | Male                  | Male            | 01/06/2016         | 165 Cremorne Street, C    | Cremorne, Victor | ia, 3121, A | ustralia     |                  |             | View  | Feedbac |
| <u></u>    | Ad                                                                                                    | lam Bates   | Adam            | Bates          | Male                  | Male            | 01/06/2006         | Melbourne Cricket Grou    | und Brunton Ave  | nue, Rich   | imond, V     | ictoria, 3002, / | Australia   | View  |         |
| œ          | Aic                                                                                                    | den Ormond  | Aiden           | Ormond         | Male                  |                 | 01/08/2010         |                           |                  |             |              |                  |             | View  |         |
| Ô          | Ala                                                                                                    | an White    | Alan            | White          | Male                  | Male            | 01/09/2000         |                           |                  |             |              |                  |             | View  |         |

### Step 3: Export your data

In the top right-hand corner of the page, click the **Export** icon

| G        | Create + C           | Search          |                 |                       |                         |                    | <b>(</b>                               | 🖨 🕐 🗳                  | Silverwood Sports Ass     | State RS          |
|----------|----------------------|-----------------|-----------------|-----------------------|-------------------------|--------------------|----------------------------------------|------------------------|---------------------------|-------------------|
|          | Members <sup>0</sup> |                 |                 |                       |                         |                    |                                        |                        | Membe                     | er Profile Portal |
| \$       | Profile List         | By Product      | By Add-         | on Product            | s By Member Type        | By M               | ember Organisation By Seas             | on By Fina             | ancial Status Pe          | nding >           |
| 228<br>E | Create New Me        | ember           |                 |                       |                         | All Gende          | ers at Birth \vee 🗌 All Gender Identit | ies 🗸 🔍 Se             | earch                     | ¢ 🛨               |
|          | Photo Name           | ≎ First<br>Name | Last<br>Name \$ | Gender<br>at<br>Birth | Gender Identity         | Date of<br>Birth ≎ | Address                                |                        |                           | ×                 |
| €};      | Aaror                | Johnson Aaron   | Johnson         | Male                  | Male                    | 01/06/2016         | 165 Cremorne Street, Cremorne, Vio     | storia, 3121, Australi | а                         | Feedbac<br>New    |
| 0<br>Q   | Adam                 | Bates Adam      | Bates           | Male                  | Male                    | 01/06/2006         | Melbourne Cricket Ground Brunton       | Avenue, Richmond,      | Victoria, 3002, Australia | View              |
| Ø        | Aiden                | Ormond Aiden    | Ormond          | Male                  |                         | 01/08/2010         |                                        |                        |                           | View              |
| Ô        |                      | Vhite Alan      | White           | Male                  | Male                    | 01/09/2000         |                                        |                        |                           | View              |
|          | April                | Jones April     | Jones           | Female                | Non-binary/gender fluid | 09/04/2008         |                                        |                        |                           | View              |
|          | Azale                | a Tanoak Azalea | Tanoak          | Female                | Prefer not to say       | 11/07/1978         |                                        |                        |                           | View ?            |
| 401      | Bella                | Rossi Bella     | Rossi           | Female                | Female                  | 12/04/2018         | AAMI Park Olympic Boulevard, Melb      | ourne, Victoria, 300   | 4, Australia              | View              |

#### Step 4: Download your export

Your export can then be downloaded from the Notifications widget at the top of your screen.

| G         | Create +                                                                                                    | Q Search      |                 |                |                       |                         |                    | (a) (b) (c) (c) (c) (c) (c) (c) (c) (c) (c) (c               | Silverwood Sports Asso       | State RS       |
|-----------|----------------------------------------------------------------------------------------------------|---------------|-----------------|----------------|-----------------------|-------------------------|--------------------|--------------------------------------------------------------|------------------------------|----------------|
|           | Members                                                                                                    | 0             |                 |                |                       |                         | ſ                  | Notifications Product Updates                                | Member                       | Profile Portal |
| \$        | Profile Lis                                                                                                    | st By Pro     | duct            | By Add-o       | n Products            | s By Member Type        | e By I             | 2025-04-24 04:42 pm<br>You have 1 new notifications.View All | ncial Status Pend            | ling >         |
| 888<br>Ef | Create Ne                                                                                                    | ew Member     |                 |                |                       |                         | All Gende          | rs at Birth v All Gender Identities v Q                      | Search                       | ¢ ±            |
| D         | Photo I                                                                                                    | Name 🗘        | First<br>Name ≎ | Last<br>Name ≎ | Gender<br>at<br>Birth | Gender Identity         | Date of<br>Birth ≎ | Address                                                      |                              | ×              |
| ₩<br>1    |                                                                                                    | Aaron Johnson | Aaron           | Johnson        | Male                  | Male                    | 01/06/2016         | 165 Cremorne Street, Cremorne, Victoria, 3121, Austra        | lia                          | View weiv      |
| 6         |                                                                                                    | Adam Bates    | Adam            | Bates          | Male                  | Male                    | 01/06/2006         | Melbourne Cricket Ground Brunton Avenue, Richmond            | I, Victoria, 3002, Australia | View           |
| Ø         | the second second second second second second second second second second second second second second second s | Aiden Ormond  | Aiden           | Ormond         | Male                  |                         | 01/08/2010         |                                                              |                              | View           |
| Ô         |                                                                                                    | Alan White    | Alan            | White          | Male                  | Male                    | 01/09/2000         |                                                              |                              | View           |
|           |                                                                                                    | April Jones   | April           | Jones          | Female                | Non-binary/gender fluid | 09/04/2008         |                                                              |                              | View           |
|           | $\approx$                                                                                                    | Azalea Tanoak | Azalea          | Tanoak         | Female                | Prefer not to say       | 11/07/1978         |                                                              |                              | View ?         |
|           |                                                                                                    | Bella Rossi   | Bella           | Rossi          | Female                | Female                  | 12/04/2018         | AAMI Park Olympic Boulevard, Melbourne, Victoria, 30         | 104, Australia               | View           |

## Watch

Your browser does not support HTML5 video.